## How to Use this "Coin WiFi"?

Switch off WiFi on your Phone

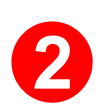

Switch on WiFi and connect WiFi Name shown on machine screen

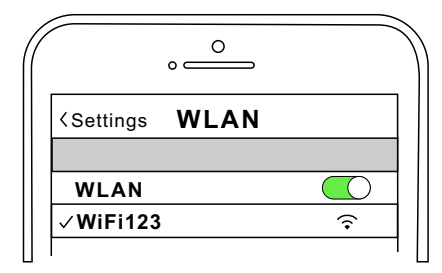

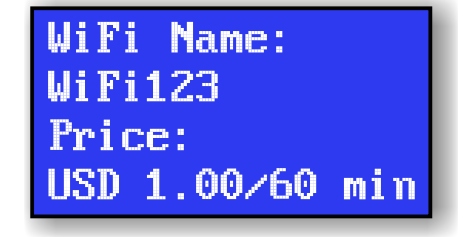

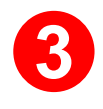

Put your phone on the machine within 10 seconds, wait for "INSERT COIN" shown on screen

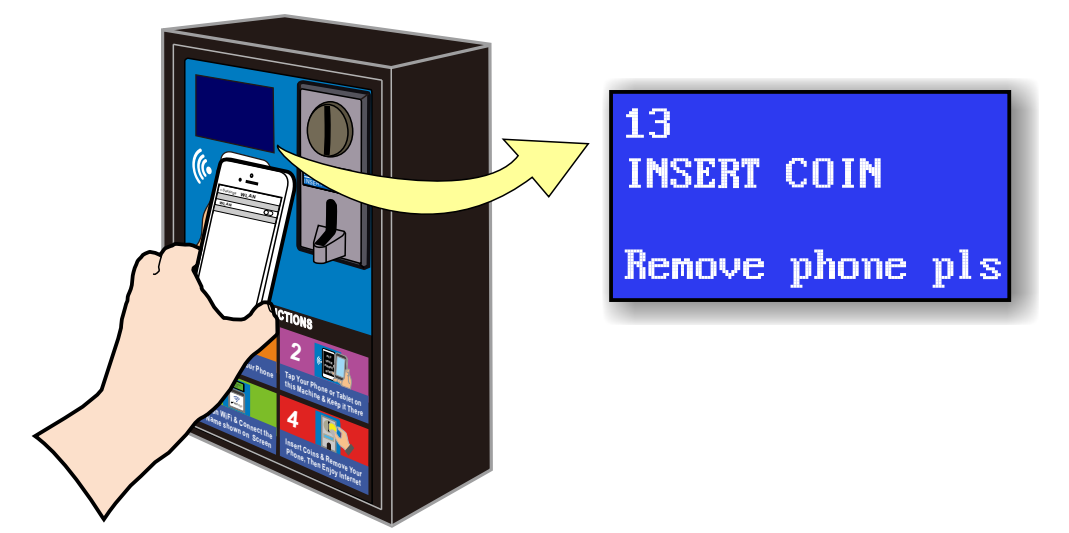

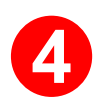

Remove your phone and then insert coins. Enjoy Internet.

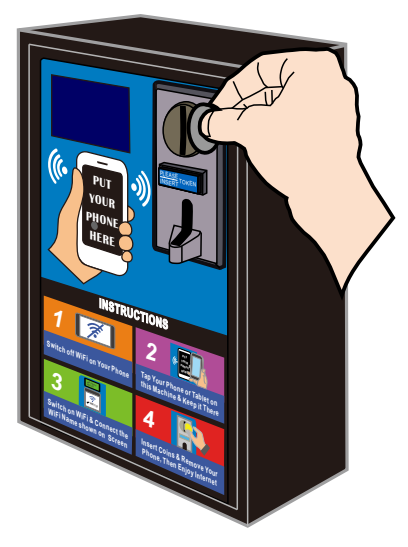

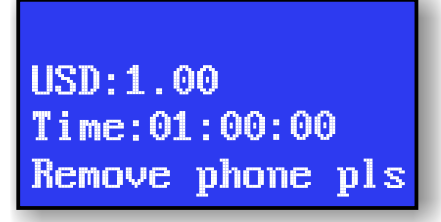